# Импорт YML в модуле anyCSV/XLS/YML Pro Edition

### Оглавление

| Подача файла или ссылки YML (в т.ч. ZIP)                                                         | 1      |
|--------------------------------------------------------------------------------------------------|--------|
| Что нужно знать перед началом импорта                                                            | 1      |
| Действия модуля перед импортом - конвертация YML и создание из него нужных для импорта<br>данных | )<br>2 |
| Если файл большой                                                                                | 2      |
| Пример настройки можно посмотреть здесь                                                          | 3      |
| Где находится файл и производительность                                                          | 3      |
| Контакты                                                                                         | 3      |

## Подача файла или ссылки YML (в т.ч. ZIP)

- 1. Для импорта YML необходима ссылка или файл YML. Файл может быть в архиве ZIP.
- 2. Разместите ссылку или загрузите файл, как обычно в рубрике Файл данных

| http://oc2102.ocert.com/image/ocert.jog/ocert.jog/ocert.jog_cru.jimport_export.htm                                                                                                    |
|----------------------------------------------------------------------------------------------------|
| 44444.xml.e0/VAearUOw ▲Заурузить файл<br>URL-ссылка на файл (полная ссылка, включвая протокол: http:// wnw https://)<br>https://www.sima-kand.cu/yml/category/inmine towary.xml<br>https://www.sima-kand.cu/yml/category/inmine towary.xml<br>xxxxxret фармат факка, вска загуужартся на факи 15% USY, а XML кин XLS. Перед загуузаем факк будет обрабитан дополнением алуXML кин алуXLS (вски установлени) |
| Загрулка файла XML файл (дополнением апуXML) Загрулка файла XLS файл (дополнением апуXLS) Импорт YML   Включить импорт из формата? Включено •                                                                                                    |

3. Включите импорт в рубрике Импорт из формата

| анана, хальси халан у халан у халан у халан у халан у халан у халан у халан у халан у халан у халан у халан у х                                                                                                    |
|----------------------------------------------------------------------------------------------------|
| URL-ссылка на файл (полная ссылка, включая протокол: http:// или https://)                                                                                                    |
| https://www.sime-lend.ru/yml/category/zimnie-tovary.xml                                                                                                    |
|                                                                                                    |
| Укажите формат файла, если загружается не файл CSV, DSV, а XML или XLS. Перед загрузкой файл будет обработан дополнением апуXML или апуXLS (если установлены)                                                                                                    |
|                                                                                                    |
| Загрузка файла XML файл (дополнением апуXML) Загрузка файла XLS файл (дополнением апуXLS) Импорт YML                                                                                                    |
|                                                                                                    |
| Включить импорт из формата?                                                                                                    |
| RXDDVPHO                                                                                                    |
|                                                                                                    |
| Balania de la composición de la composición de |
| 5                                                                                                    |
|                                                                                                    |
| C kakoro offer'a начать                                                                                                    |
| 1                                                                                                    |
|                                                                                                    |
| Сколько отгег ов парсить (если все, то нужно оставить пустым)                                                                                                    |
|                                                                                                    |
|                                                                                                    |

### Что нужно знать перед началом импорта

- 1. В модуле не используются стандартные средства парсинга XML, по этому производительность максимальная, а отношение к ресурсам оптимальное.
- 2. Импорт YML происходит в два этапа.
  - а. Первый этап подготовка файла перед импортом (делается программой автоматически по настройкам, которые выставляются, как это описано в разделе «Конвертация YML и создание из него нужных для импорта данных»
  - b. Второй этап настройка импорта, как это описано в документации к модулю anyCSV/XLS/YML <u>http://anycsv-dsv-xls-yml.ocext.com/anycsv-documentation</u>

# Действия модуля перед импортом - конвертация YML и создание из него

## нужных для импорта данных

- 1. Чтобы подготовить файл YML для импорта, включите импорт YML, как это описано выше
- 2. Сделайте настройки перед импортом

| Создать опции из параметров<br>перечислите названия параметров из атрибута<br>name тега param через вертикальную черту:                                                                                                    | Перечислите названия параметров, из которых планируется<br>сделать опции товарам через вертикальную черту. Например:<br>Цвет Размер Состояние<br>В дальнейшем, используйте настройку импорта: импорт<br>товаров, импорт опций Микроразметка 3 (см. документацию:<br><u>http://anycsv-dsv-xls-yml.ocext.com/anycsv-documentation</u> , раздел:<br>3.2.7.4. Различные способы импорта опций товара, описание<br>микроразметки 3 |
|----------------------------------------------------------------------------------------------------|----------------------------------------------------------------------------------------------------|
| Тип опций (select, image или checkbox)                                                                                                    | Укажите, какой тип опций должен быть установлен: выпадающий<br>список (select), галочки (checkbox) или картинка (image)                                                                                                    |
| Способ вывода опций в колонках                                                                                                    | Выберите, как вывести опции: каждую опцию в колонке файла,<br>или все опции в одной колонке                                                                                                    |
| Создать атрибуты из параметров                                                                                                    | Перечислите названия параметров, из которых планируется                                                                                                    |
| перечислите названия параметров из атрибута                                                                                                    | сделать атрибуты товаров: Страна Вес Состояние                                                                                                    |
| name тега param через вертикальную черту:                                                                                                    |                                                                                                    |
| Удалить колонки из обмена<br>перечислите названия тегов, или названия<br>колонок файл, которых не должно быть<br>(уменьшает нагрузку) через вертикальную<br>черту:                                                                                                    | Чтобы уменьшить файл (например, для целей обновления цен и<br>остатков) Вы можете вычеркнуть не нужны данные, перечислив<br>названия колонок через вертикальную черту. Например:<br>local_delivery_cost url                                                                                                    |
| Не импортировать товары категорий<br>перечислите categoryld категорий, товары<br>которых не должны попадать в файл импорта<br>через вертикальную черту:  <br>Не импортировать товары производителей<br>перечислите названия производителей (из тега<br>vendor), товары которых не должны попадать в<br>файл импорта через вертикальную черту: | Укажите через вертикальную черту идентификаторы категорий<br>или названия производителей, которые нужно удалить из<br>обмена, из файла иморта                                                                                                    |
| Параметры записывать в колонки<br>Если включено, то параметры будут<br>записываться в колонках. Если у товаров много<br>разных параметров, то колонок может быть<br>очень много                                                                                                    | По умолчанию все параметры YML записываются в колонках. Вы<br>можете выключить это, чтобы колонок файла не было слишком<br>много                                                                                                    |

## Если файл большой

3. Используйте уменьшение файла до нужного числа строк, чтобы снизить нагрузку при импорте

| С какого offer'а начать                      | Выберите с какого товара нужно начать создание файла импорта.   |  |  |  |
|----------------------------------------------|-----------------------------------------------------------------|--|--|--|
|                                              | Например, если товаров много, то можно создать несколько        |  |  |  |
|                                              | профилей. В одном начинать с 1, в другом с 10001, далее в 20001 |  |  |  |
| Сколько offer'ов парсить (если все, то нужно | Укажите сколько максимально строк должен содержать файл         |  |  |  |
| оставить пустым)                             | импорта. Например, если товаров много, то можно создать         |  |  |  |
|                                              | несколько профилей, указав в каждом, например, 10000            |  |  |  |

#### 4. После того, как настройки проставлены, нажмите Проверить файл и загрузить данные для сопоставления

| Дополнительные условия по всем товарам                                                                                                    | Товары будут импортироваться в категории сайта, если категориям из файла будет указаны ниже                                                                    |  |  |
|----------------------------------------------------------------------------------------------------|----------------------------------------------------------------------------------------------------|--|--|
|                                                                                                    |                                                                                                    |  |  |
|                                                                                                    | При импорте идентифицировать с префиксом                                                                                                    |  |  |
|                                                                                                    | Укажите префикс, если нужно, который будат добавляться к индентификатору. Если товар добавляется первый раз, то данный префикс будет автоматически добавляет к |  |  |
|                                                                                                    | идентификатору                                                                                                    |  |  |
|                                                                                                    |                                                                                                    |  |  |
| Проверить файл и загрузить данные для сопоставления                                                                                                   |                                                                                                    |  |  |
| Проверить файл и загрузить данные для сопоставления                                                                                                   |                                                                                                    |  |  |
| Проверить файл и загрузить данные для сопоставления<br>Шаг 2. Сопоставление данных между ф                                                            | райлом и базой данных магазина                                                                                                    |  |  |
| Праверить файл и загрузить динные для сопоставления<br>Шаг 2. Сопоставление данных между ф                                                            | райлом и базой данных магазина                                                                                                    |  |  |
| Праверить файл и загрузить динные для сопоставления<br>Шаг 2. Сопоставление данных между ф<br>Результат проверки файла text.getCSVAsHTML Р            | райлом и базой данных магазина<br>суматат обработки файла                                                                                                    |  |  |
| Праверить файл и загрузить динные для сопоставления<br>Шаг 2. Сопоставление данных между ф<br>Результат проверки файла text_getCSVAstTML Р<br>Что имп | райлом и базой данных магазина<br>суматат обработки файла                                                                                                    |  |  |

5. Если данные получите, то будет выведено содержимое файла для создания настроек импорта, как это описано в документации к модулю anyCSV/XLS http://anycsv-dsv-xls-yml.ocext.com/anycsv-documentation

## Пример настройки можно посмотреть здесь

http://oc2102.ocext.com/admin/index.php?route=module/csv\_ocext\_dmpro&

Логин и пароль: demo

#### Профиль: ИМПОРТ YML 4,5 тыс. товаров

### Где находится файл и производительность

Если нужно отредактировать файл перед импортом, то информация о файле доступна в настройке Результат обработки файла

| ) <b style="&lt;/th"><th>"color:#1abc9c" × 🗸 🗋 <b style="color:#1abc9c" th="" ×="" документация<="" 💽="" 🗸=""><th>по моду/ Х</th><th>-</th><th></th><th>ב</th><th>×</th></b></th></b> | "color:#1abc9c" × 🗸 🗋 <b style="color:#1abc9c" th="" ×="" документация<="" 💽="" 🗸=""><th>по моду/ Х</th><th>-</th><th></th><th>ב</th><th>×</th></b>                                                                                                    | по моду/ Х                                                                                                    | -             |       | ב  | × |
|----------------------------------------------------------------------------------------------------|----------------------------------------------------------------------------------------------------|----------------------------------------------------------------------------------------------------|---------------|-------|----|---|
| → C                                                                                                    | oc2102.ocext.com/admin/index.php?route=module/csv_ocext_d                                                                                                    | Impro&token=Wm34tRqOzQVZCNUrWnrXr5Mh2ON7pAmm                                                                                                    | Q             | ☆     | ۶. |   |
|                                                                                                    | Шаг 2. Сопоставление данных между файлом и базой                                                                                                    | й данных магазина                                                                                                    |               |       |    | Γ |
| F                                                                                                    | Результат проверки файла Посмотреть содержимое файла в формате НТМ                                                                                                    | L Результат обработки файла                                                                                                    |               |       |    |   |
|                                                                                                    | Ссылка на файл                                                                                                    | http://oc2102.ocext.com/admin//system/storage/download/88f5e3ba3bd4d496750856096                                                                                             | ed324e        | 7.csv |    |   |
|                                                                                                    | Затраты ресурсов на подготовку файла (время/ОЗУ (включая ОЗУ на работу<br>фреймворка OpenCart))<br>Это время потребуется при импорте файла при запуске импорта                                                                                                 | 21 сек. / 9.984 Mb 2.05 ms на одну строку                                                                                                    |               |       |    |   |
|                                                                                                    | Разделитель<br>Укажите разделитель файла CSV, DSV. При импорте файла XLS, XML, если<br>установлены данные плагины, то этот разделитель будет установлен в файл,<br>полученный после обработки XLS, XML                                                         | A                                                                                                    |               |       |    |   |
|                                                                                                    | Ограничитель поля (не меняйте, если неизвестен)<br>Укажите ограничитель текстовка значений файла СУИ, БУИ. При импорте файла<br>XLS, XML, если установлены данные платини, то это ограничитель будет<br>установлен в файл, полученный после обработки XLS, XML | ~                                                                                                    |               |       |    |   |
|                                                                                                    | Экранирующий символ (не меняйте, если неизвестен)                                                                                                    | Λ                                                                                                    |               |       |    |   |
|                                                                                                    | Кодировка файла                                                                                                    | UTF-8                                                                                                    |               |       |    |   |
|                                                                                                    |                                                                                                    |                                                                                                    |               |       |    |   |
|                                                                                                    | Нет критических ошибок в файле. Найденно полей в файле: 18, Найденно стр                                                                                                    | юк для импорта в файле: <b>3001</b>                                                                                                    |               |       |    |   |
|                                                                                                    | Если данные в этой строке (последней в файле) отображаются верно, то в файл<br>неправильно (не соответствуют тому, что в файле в последней строке), исправи                                                                                                    | е CSV все строки и колонки разбираются без ошибок. Если данные в этой строке отобра:<br>ьте файл и загрузите его снова. Импортировать файл с ошибками нельзя, т.к. данные мо | каются<br>гут |       |    |   |

### Контакты

Вопросы, пожелания и предложения, пожалуйста, отправляйте на почту welcome@ocext.com или support@ocext.com